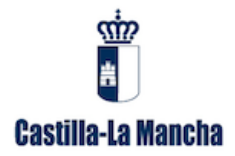

## MANUAL PARA LA CONFIGURACIÓN DE FIRMA DE CORREO ELECTRÓNICO COORPORATIVA GRECO2014.

## **MICROSOFT OUTLOOK 2007**

- 1. Abrimos Microsoft Outlook 2007. Seleccionamos la opción Herramientas.
- 2. Pulsamos Opciones.

| 😔 Bandeja de entrada - Microsoft Outlook |          |                                              |                      |  |  |  |  |  |  |  |
|------------------------------------------|----------|----------------------------------------------|----------------------|--|--|--|--|--|--|--|
| <u>Archivo E</u> dición <u>V</u> er      | Heri     | ramientas Acci <u>o</u> nes <u>?</u>         | _                    |  |  |  |  |  |  |  |
| î î <u>N</u> uevo 🔻 🍓 隆 🗙                |          | Enviar <u>v</u> recibir                      | ar 🛛 🔡  🦿 📑 Enviar y |  |  |  |  |  |  |  |
| Correo                                   | 60       | <u>B</u> úsqueda instantánea ►               |                      |  |  |  |  |  |  |  |
| Carpetas favoritas                       |          | Libreta de dire <u>c</u> ciones Ctrl+Mayús+B | instantánea          |  |  |  |  |  |  |  |
| 📴 Bandeja de entrada (22                 | <b>1</b> | Organizar                                    | ۵۹                   |  |  |  |  |  |  |  |
| 🔄 Elementos enviados                     | <u> </u> | R <u>e</u> glas y alertas                    | 7.5                  |  |  |  |  |  |  |  |
| 📁 Correo sin leer                        |          | Limpieza de huzón                            | 1                    |  |  |  |  |  |  |  |
| Carpetas de correo                       | _        | cimpleza <u>d</u> e bazonili                 | Fel                  |  |  |  |  |  |  |  |
| Todos los elementos de co                | •        | Vaciar carpeta "Elementos eliminados"        | ebyre Pe             |  |  |  |  |  |  |  |
|                                          |          | Formularios                                  |                      |  |  |  |  |  |  |  |
| Carpetas personales                      |          | Macro                                        | KE                   |  |  |  |  |  |  |  |
| 🖂 Bandeja de entrada                     |          | <u>M</u> ucro                                | WV                   |  |  |  |  |  |  |  |
| 🗟 Bandeja de salida                      |          | Configu <u>r</u> ación de la cuenta          | At                   |  |  |  |  |  |  |  |
| 🧟 Borrador                               |          | Centro de confianza                          | z Re                 |  |  |  |  |  |  |  |
| 🧑 Correo electrónico no                  |          | -<br>Demonstrations                          | Na                   |  |  |  |  |  |  |  |
| Elementos eliminados                     |          | Personali <u>z</u> ar                        | pr                   |  |  |  |  |  |  |  |
| Elementos enviados                       |          | Opcio <u>n</u> es (2)                        | pr<br>CC             |  |  |  |  |  |  |  |
| 🔊 Fuentes RSS                            | _        |                                              | <u>ه</u> ((          |  |  |  |  |  |  |  |

- 3. Seleccionamos la pestaña Formato de correo.
- 4. Pulsamos el botón de Firmas.

| Opciones ?X                                                                                                    |
|----------------------------------------------------------------------------------------------------|
| Preferencias Configuración de correo Formato de correo Ortografia Otros<br>Formato del mensaje                                                   |
| Elija un formato para el correo saliente y cambie la configuración avanzada.<br>Redactar en este formato:                                        |
| Eormato Internet Opciones internacionales                                                                                                    |
| Reducir el tamaño de archivo del mensaje quitando la información de formato que no es necesaria para<br>mostrar el mensaje de correo electrónico |
| ✓ Basar en CSS el formato de fuente ☐ Guardar etiquetas inteligentes en mensajes de correo electrónico                                           |
| Diseño de fondo y fuentes                                                                                                    |
| Diseño de fondo y fuentes                                                                                                    |
| Crear y modificar firmas para mensajes, respuestas y reenvíos salientes.                                                                         |
| Opciones del editor                                                                                                    |
|                                                                                                    |
| Aceptar Cancelar Apligar                                                                                                    |

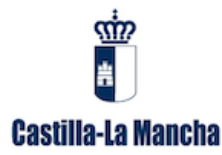

5. En la pestaña Firma de correo electrónico, pulsamos el botón Nueva.

| Firmas y plantilla                                   | ?×                                                |
|------------------------------------------------------|---------------------------------------------------|
| Eirma de correo electrónico Diseño de fondo personal |                                                   |
| Seleccionar firma para editar                        | - Elegir firma predeterminada                     |
|                                                      | Cuent <u>a</u> de correo electrónico: pop.jccm.es |
|                                                      | Mensajes nuevos: (Ninguna)                        |
|                                                      | Respuestas o reenvios: (Ninguna)                  |
| Eliminar Nueva Guardar Cambiar nombre                |                                                   |
| Editar firma                                         |                                                   |
| Calibri (Cuerpo) V 11 V N K S Automático             | 🗸 🗐 🗐 Tarjeta de presentación 🛛 🧟 臭               |
|                                                      |                                                   |
|                                                      |                                                   |
|                                                      |                                                   |
|                                                      |                                                   |
|                                                      |                                                   |
|                                                      |                                                   |
|                                                      |                                                   |
|                                                      |                                                   |
|                                                      | Aceptar Cancelar                                  |

6. Ponemos un nombre a la nueva firma. Pulsamos el botón Aceptar.

| Nueva firma 🛛 ? 🗙                  |
|------------------------------------|
| Escriba un nombre para esta firma: |
| FIRMA GRECO 6                      |
| Acentar Cancelar                   |
|                                    |

7. Añadimos la foto de firma pulsando la opción de *Imagen* en la barra de herramientas del editor de texto de la firma. Icono:

| mas y plantilla                                                                                    | ?                                                                        |
|----------------------------------------------------------------------------------------------------|--------------------------------------------------------------------------|
| rma de correo electrónico Diseño de fondo personal                                                 |                                                                          |
| eleccionar firma para editar<br>FIRMA GRECO                                                        | Elegir firma predeterminada<br>Cuenta de correo electrónico: pop.jccm.es |
|                                                                                                    | Mensajes nuevos: (Ninguna)  Respuestas o reenglos: (Ninguna)             |
| Eliminar <u>Nueva</u> Guardar Cambiar nombr<br>ditag firma<br>Calibri (Cuerpo) 11 V K S Automático | e 💽 🖅 🗐 🗐 Iarjeta de presentación 🛛 🔹 象                                  |
|                                                                                                    |                                                                          |
|                                                                                                    |                                                                          |
|                                                                                                    | <u></u>                                                                  |
|                                                                                                    | Aceptar Cancelar                                                         |

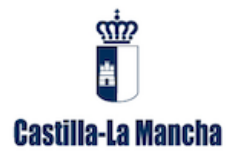

- 8. Seleccionamos la foto de firma.
- 9. Pulsamos el botón Insertar.

| Insertar imagen                                                                             |                                                                                                    | ? 🗙                                                                                                    |
|---------------------------------------------------------------------------------------------|----------------------------------------------------------------------------------------------------|----------------------------------------------------------------------------------------------------|
| Buscar <u>e</u> n:                                                                          | 🔁 Mis imágenes 🔹 🕑 - 🖸                                                                                                    | ) 🗙 📸 🖬 -                                                                                              |
| Documentos<br>recientes<br>Escritorio<br>Mis<br>documentos<br>Mi PC<br>Mis sitios de<br>red | Nombre            4 5345.JPG             5 34322.jpg             1 422459_659591630738701_850339407_n.jpg             7 237832.jpg             CLM_2.gif             Dibujo.bmp             FIRMA GRECO.JPG             Bagenes de muestra             logo_simple.png             swich AAPP_GU.JPG             Mombre de archivo: | Tamaño<br>22 KE<br>39 KE<br>53 KE<br>1.460 KE<br>23 KE<br>2.548 KE<br>35 KE<br>1 KE<br>20 KE<br>100 KE |
|                                                                                             | Todas las imágenes (*.emf;*.wmf;*.jpg;*.jpeg;*.jfif;*.jpe;*.png;                                                                                                    | ~                                                                                                    |
| Herramientas 🔹                                                                              | Insertar                                                                                                    | Cancelar                                                                                               |

10. Nos aparece la firma en el cuadro de texto. Ahora vamos a hacer que la firma sea un hipervínculo a la dirección <u>http://www.castillalamancha.es</u>. Pulsamos el botón *hipervínculo*. Icono:

| Firmas y plantilla                                                                                                    | 2                                                  |
|----------------------------------------------------------------------------------------------------|----------------------------------------------------|
| Eirma de correo electrónico Diseño de fondo personal                                                                                                    |                                                    |
| Seleccionar firma para editar                                                                                                    | - Elegir firma predeterminada                      |
| FIRMA GRECO                                                                                                    | Cuent <u>a</u> de correo electrónico: pop. jccm.es |
|                                                                                                    | Mensajes nuevos: (Ninguna)                         |
|                                                                                                    | Respuestas o reenvios: (Ninguna)                   |
|                                                                                                    |                                                    |
|                                                                                                    | J                                                  |
| Editar firma                                                                                                    |                                                    |
|                                                                                                    |                                                    |
| Nombre Apellidos                                                                                                    |                                                    |
| Castilla-La Mancha<br>IN CRUVODY4<br>Call a Avenida - (Crudad)                                                                                                    |                                                    |
| mm. astitutionarchais<br>UID III SIII Control and Control and Contro           |                                                    |
| Attributes de impreter tats menage, aseguiras de que es mesanos. Notarger el medo ambiente está en marto mano<br>Attribut. El de cantensola de este menage de comos electrónicos, pocificado de metaga per encuy de anticipada por el anticipad 38.3 de la Constitución<br>Española, que generator el encue de las electrónicos pocificados encuesaga per encuy, poter plaques en constanto una el embientes para informante de<br>Española, que presentar el encuesarios encuesarios. Sudad refere de mesaga per encuy, poter plaques en constanto una el embientes para informante de<br>Española, que para el esta encuesarios encuesarios. Sudad refere de mesaga per encuy, poter plaques en constanto una el embientes para informante de<br>el encuesarios encuesarios encuesarios encuesarios encuesarios encuesarios en encuesarios encuesarios encuesarios encuesarios encuesarios en el encuesarios encuesarios encuesarios en encuesarios encuesarios en el encuesarios en encuesarios en encuesarios en encuesarios en encuesarios en encuesarios encuesarios en encuesarios en encuesarios encuesarios en encuesarios encuesarios en encuesarios encuesarios encuesarios en encuesarios en encuesarios encuesarios en encuesarios en encuesarios encuesarios en encuesarios encuesarios encuesarios en encuesarios en encuesarios en encuesarios encuesarios en encuesarios en encuesarios en encuesarios en encuesarios en encuesarios en encuesarios en encuesarios en encuesarios encuesarios encuesari |                                                    |
| term more y or universe or universe or universe operations and the second second secon             |                                                    |
|                                                                                                    |                                                    |
|                                                                                                    | ▼                                                  |
|                                                                                                    |                                                    |
|                                                                                                    | Aceptar Cancelar                                   |

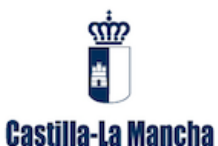

- 11. En las opciones *Vincular a:* seleccionamos la opción *Archivo o página Web*.
- 12. Introducimos por teclado la dirección http://www.castillalamancha.es
- 13. Pulsamos el botón Aceptar.

| Insertar hipe                    | rvínculo                                                                                                    |                                                  |                                                                                                    |          | ? 🗙                        |
|----------------------------------|----------------------------------------------------------------------------------------------------|--------------------------------------------------|----------------------------------------------------------------------------------------------------|----------|----------------------------|
| Vincular a:                      | Texto: < <se< th=""><th>lección del documento&gt;&gt;</th><th></th><th></th><th>In<u>f</u>o. en pantalla</th></se<> | lección del documento>>                          |                                                                                                    |          | In <u>f</u> o. en pantalla |
| Arc <u>h</u> ivo o               | Bus <u>c</u> ar en:                                                                                                 | 🗀 Mis documentos                                 | <ul> <li>Image: A start of the start of the start of</li></ul> | ۲        |                            |
| página W                         | Carpeta<br>act <u>u</u> al                                                                                          | CRU<br>CRU<br>Downloads                          |                                                                                                    | <b>^</b> | Marcador                   |
| Lugar de este<br>documento       | <u>P</u> áginas<br>consultadas                                                                                      | 🚵 Mi música<br>🕮 Mis imágenes<br>鬬 Mis vídeos    |                                                                                                    |          |                            |
| Crear <u>n</u> uevo<br>documento | Archivos                                                                                                    | arack vivienda<br>☐ rack vivienda<br>☐ 361as.pdf |                                                                                                    |          |                            |
| irección de                      | recientes                                                                                                    | 72 Ab.pdf<br>Centro de Respuesta a Usuarios.docx |                                                                                                    | ~        |                            |
| correo <u>e</u> le               | <u>D</u> irección:                                                                                                  | http://www.castillalamancha.es/ 12               | ~                                                                                                    |          |                            |
|                                  |                                                                                                    |                                                  | (                                                                                                    | 3 Acept  | tar Cancelar               |

- 14. Escogemos para los *Mensajes Nuevos*, la firma generada.
- 15. Tenemos también la posibilidad de poner la firma para el caso de *Respuestas o reenvíos*.
- 16. Pulsamos el botón Aceptar.

| Firmas y plantil                                                                                              |                                                                                                    |
|----------------------------------------------------------------------------------------------------|----------------------------------------------------------------------------------------------------|
| Eirma de correo e                                                                                             | lectrónico Diseño de fondo personal                                                                                                    |
| Seleccionar firma                                                                                             | para editar                                                                                                    |
| FIRMA GRECO                                                                                                   | Cuent <u>a</u> de correo electrónico: pop.jccm.es 🗸 🗸                                                                                                    |
|                                                                                                    | Mensajes nuevos: 14 FIRMA GRECO                                                                                                    |
|                                                                                                    | Respuestas o reenvios: FIRMA GRECO                                                                                                    |
| Eliminar                                                                                                    | Nueva Guardar Cambiar nombre                                                                                                    |
| Editar_firma                                                                                                  |                                                                                                    |
| Calibri (Cuerpo)                                                                                              | ) 🔽 11 🔽 N 🔏 S Automático 🔽 📰 🔄 🖬 Tarjeta de presentación 🛛 🖓 😒                                                                                                    |
|                                                                                                    | Nombre Apellidos                                                                                                    |
| Castilla-La Mancha                                                                                            | 00 (17)<br>74<br>Calite Avoida - (Cicéad)<br>Talidobo                                                                                                    |
|                                                                                                    |                                                                                                    |
| AVESO LEGAL: El contanido de este<br>Española, que garantiza el secreto<br>este hecho y no difunda su conteni | Langende das en Romans. Phalipper el molta Antonies da antonia monto<br>antonia de como de antonia de antonia da antonia como de antonia da antonia da antonia. El a de la construcción<br>de la comunaciónes. El caleda molta esta energía par entro, por ferer prinque en constructo un el embenda de an<br>de la Antonia como de la como de antonia de la como de la como de la como de la como de la como de la como de la |
| This small message (including att<br>please advise the sender by email,                                       | schemato junction which are confidential addris logicy punction. If you have rearised this avoid message to envi,<br>and detect the message, Unauthorised disclaver and/or information contained in this areal environ facility.                                                                                                    |
|                                                                                                    |                                                                                                    |
|                                                                                                    | <u>×</u>                                                                                                    |
|                                                                                                    | (16) Aceptar Cancelar                                                                                                    |

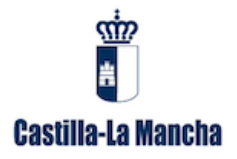

17. Pulsamos el botón Aceptar.

| Opciones                                                                                                    |  |  |  |  |  |  |  |  |
|----------------------------------------------------------------------------------------------------|--|--|--|--|--|--|--|--|
| Preferencias Configuración de correo Formato de correo Ortografia Otros                                                                          |  |  |  |  |  |  |  |  |
| Formato del mensaje                                                                                                    |  |  |  |  |  |  |  |  |
| 🙈 Elija un formato para el correo saliente y cambie la configuración avanzada.                                                                   |  |  |  |  |  |  |  |  |
| Redactar en este formato: HTML                                                                                                    |  |  |  |  |  |  |  |  |
| Formato Internet                                                                                                    |  |  |  |  |  |  |  |  |
|                                                                                                    |  |  |  |  |  |  |  |  |
| Formato HIML                                                                                                    |  |  |  |  |  |  |  |  |
| Reducir el tamaño de archivo del mensaje quitando la información de formato que no es necesaria para<br>mostrar el mensaje de correo electrónico |  |  |  |  |  |  |  |  |
| Basar en CSS el formato de fuente                                                                                                    |  |  |  |  |  |  |  |  |
| Guardar etiquetas inteligentes en mensajes de correo electrónico                                                                                 |  |  |  |  |  |  |  |  |
| Diseño de fondo y fuentes                                                                                                    |  |  |  |  |  |  |  |  |
| Utilice el diseño de fondo para cambiar la fuente y el estilo predeterminados, cambiar los colores y agregar fondos a los mensajes.              |  |  |  |  |  |  |  |  |
| Diseño de fondo y fuentes                                                                                                    |  |  |  |  |  |  |  |  |
| Firmas                                                                                                    |  |  |  |  |  |  |  |  |
| Crear y modificar firmas para mensajes, respuestas y reenvios salientes.                                                                         |  |  |  |  |  |  |  |  |
| Firmas                                                                                                    |  |  |  |  |  |  |  |  |
| Opciones del editor                                                                                                    |  |  |  |  |  |  |  |  |
| Cambiar la configuración de edición de los mensajes de correo electrónico.                                                                       |  |  |  |  |  |  |  |  |
|                                                                                                    |  |  |  |  |  |  |  |  |
|                                                                                                    |  |  |  |  |  |  |  |  |
|                                                                                                    |  |  |  |  |  |  |  |  |
| 1 Aceptar Cancelar Apligar                                                                                                    |  |  |  |  |  |  |  |  |

Al redactar un mensaje nuevo veremos la firma generada.

|                   | <b>3 9</b> 0                                     | 4 7                                | 7                                |                                          |                                                      |                                             |                               | Sin                                          | título - Me                                 | nsaje (HT           | ML)               |                         |            |       |
|-------------------|--------------------------------------------------|------------------------------------|----------------------------------|------------------------------------------|------------------------------------------------------|---------------------------------------------|-------------------------------|----------------------------------------------|---------------------------------------------|---------------------|-------------------|-------------------------|------------|-------|
|                   | Mensaje                                          | Inserta                            | ar O                             | pciones                                  | Formato de t                                         | exto                                        |                               |                                              |                                             |                     |                   |                         |            |       |
| Ê                 | 🐰 Cortar                                         |                                    | Calibri                          | (Cue 🕶 11                                | • A *                                                | i≣ • j≣                                     | - 3                           | 88                                           | i al an an an an an an an an an an an an an | Û                   |                   | 8                       |            |       |
| Pegar             | I Copiar f                                       | ormato                             | N Å                              | <u>s</u>                                 | • <u>A</u> • <b>E</b>                                |                                             |                               | Libreta de<br>direccione                     | Comprobar<br>5 nombres                      | Adjuntar<br>archivo | Adjuntar elemento | Tarjeta de presentación | Calendario | Firma |
| Po                | ortapapeles                                      | Gi.                                |                                  | Т                                        | exto básico                                          |                                             | Gi.                           | No                                           | mbres                                       |                     |                   | Incluir                 |            | 6     |
|                   | Para                                             |                                    |                                  |                                          |                                                      |                                             |                               |                                              |                                             |                     |                   |                         |            |       |
|                   |                                                  |                                    |                                  |                                          |                                                      |                                             |                               |                                              |                                             |                     |                   |                         |            |       |
| Enviar            | Asunto:                                          |                                    |                                  |                                          |                                                      |                                             |                               |                                              |                                             |                     |                   |                         |            |       |
|                   | Asunto.                                          |                                    |                                  |                                          |                                                      |                                             |                               |                                              |                                             |                     |                   |                         |            |       |
|                   |                                                  | N                                  | ombre A                          | pellidos                                 |                                                      |                                             |                               |                                              |                                             |                     |                   |                         |            |       |
| Casti             | Ila-La Mancha                                    | 00<br>74                           | (13)                             |                                          |                                                      |                                             |                               |                                              |                                             |                     |                   |                         |            |       |
|                   | 8                                                | Te                                 | alle o Aven<br>al:00000          | iida - (Ciudad)                          |                                                      |                                             |                               |                                              |                                             |                     |                   |                         |            |       |
| E                 | San Statemanera es                               | -                                  | uu. IUdik di e                   | 2@Jccm.es                                |                                                      |                                             |                               |                                              |                                             |                     |                   |                         |            |       |
|                   | rtes de imprimir este m                          | ensaje, sægúre                     | te de que es ne                  | cesario. Proteger el                     | medio ambiente està en i                             | nuest ra mano                               | ti omtanida                   | nos el estículo 18 2                         | de la Constitución                          |                     |                   |                         |            |       |
| Españo<br>este he | la, que garantiza el s<br>icho y no difunda su o | ecreto de las o<br>contenido ni ha | comunicacione<br>aga copias.     | s. Si usted recibe                       | este mensaje por error,                              | , por favor póngas                          | ie en contacti                | o con el remitente                           | para informarle de                          |                     |                   |                         |            |       |
| This en           | nail message (includi<br>advise the sender by    | ng attachment<br>email, and del    | s) contains in<br>lete the messa | formation which a<br>ige. Unauthorised o | re confidential and/or l<br>disclosure and/or inform | egally privileged. I<br>nation contained in | If you have r<br>this email r | eceived this email<br>bay result in civil ar | message by error,<br>d criminal hability.   |                     |                   |                         |            |       |
|                   |                                                  |                                    |                                  |                                          |                                                      |                                             |                               |                                              |                                             |                     |                   |                         |            |       |
|                   |                                                  |                                    |                                  |                                          |                                                      |                                             |                               |                                              |                                             |                     |                   |                         |            |       |